## 学校から貸し出したクロムブックの使い方

1 クロムブックへのログイン

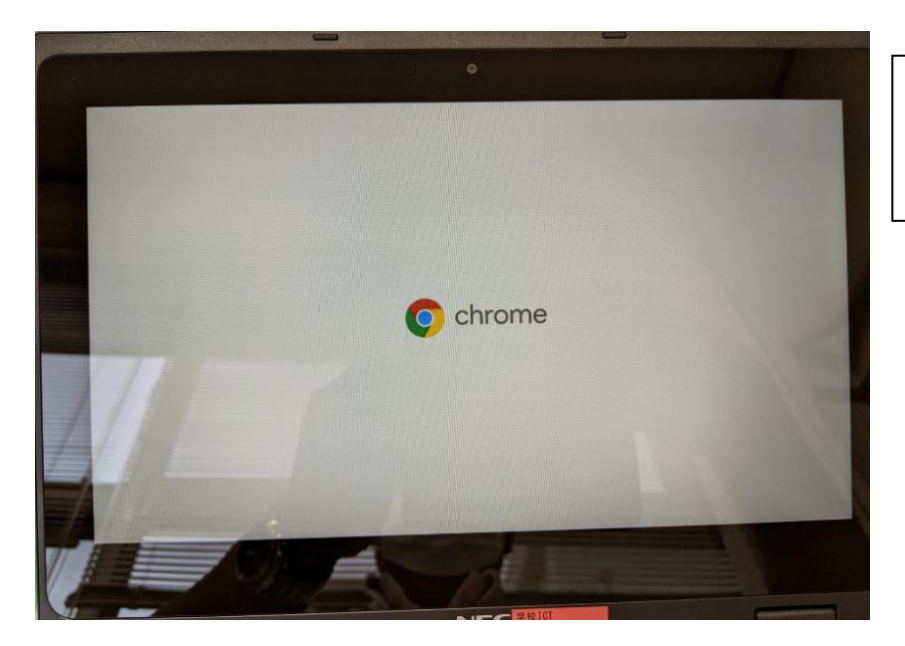

クロムブックのふたを開けてしばらく すると左の画面が出るのでそのまま待ち ます。

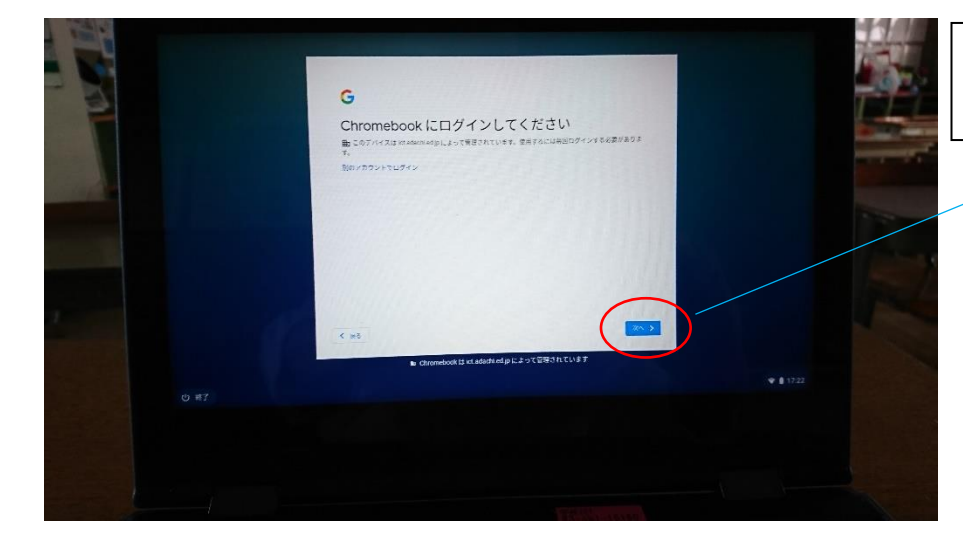

しばらくすると左の画面がでます。 「次へ」を押します。

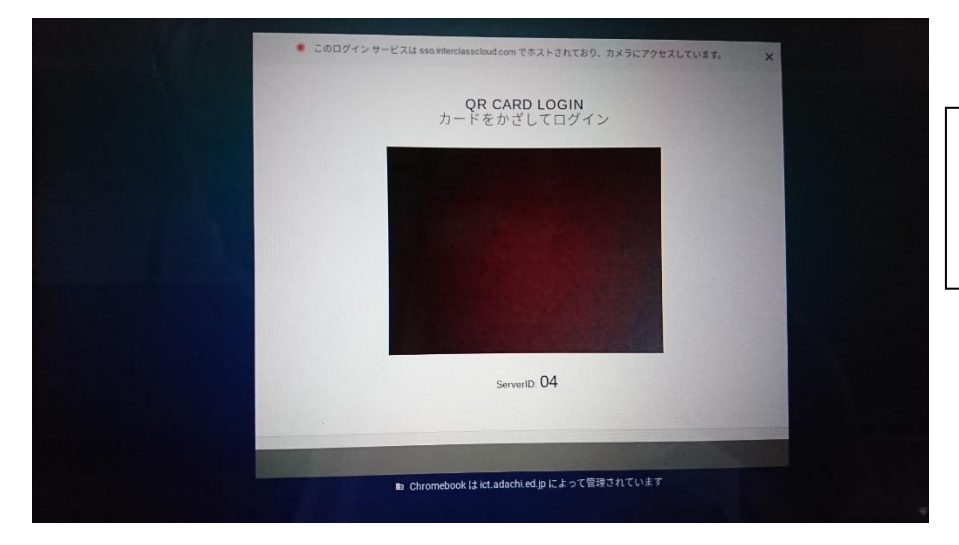

貸し出しの際にお渡しした「QR コー ド」をクロムブックのカメラにかざす と自動的にログインします。

※Wi-Fi環境があるご家庭は、「2」の手順でクロムブックとWi-Fiを接続してください。

※Wi-Fiのないご家庭は、そのままネットとつながる端末をお貸ししているので、ログイン後、使用が可能になります。

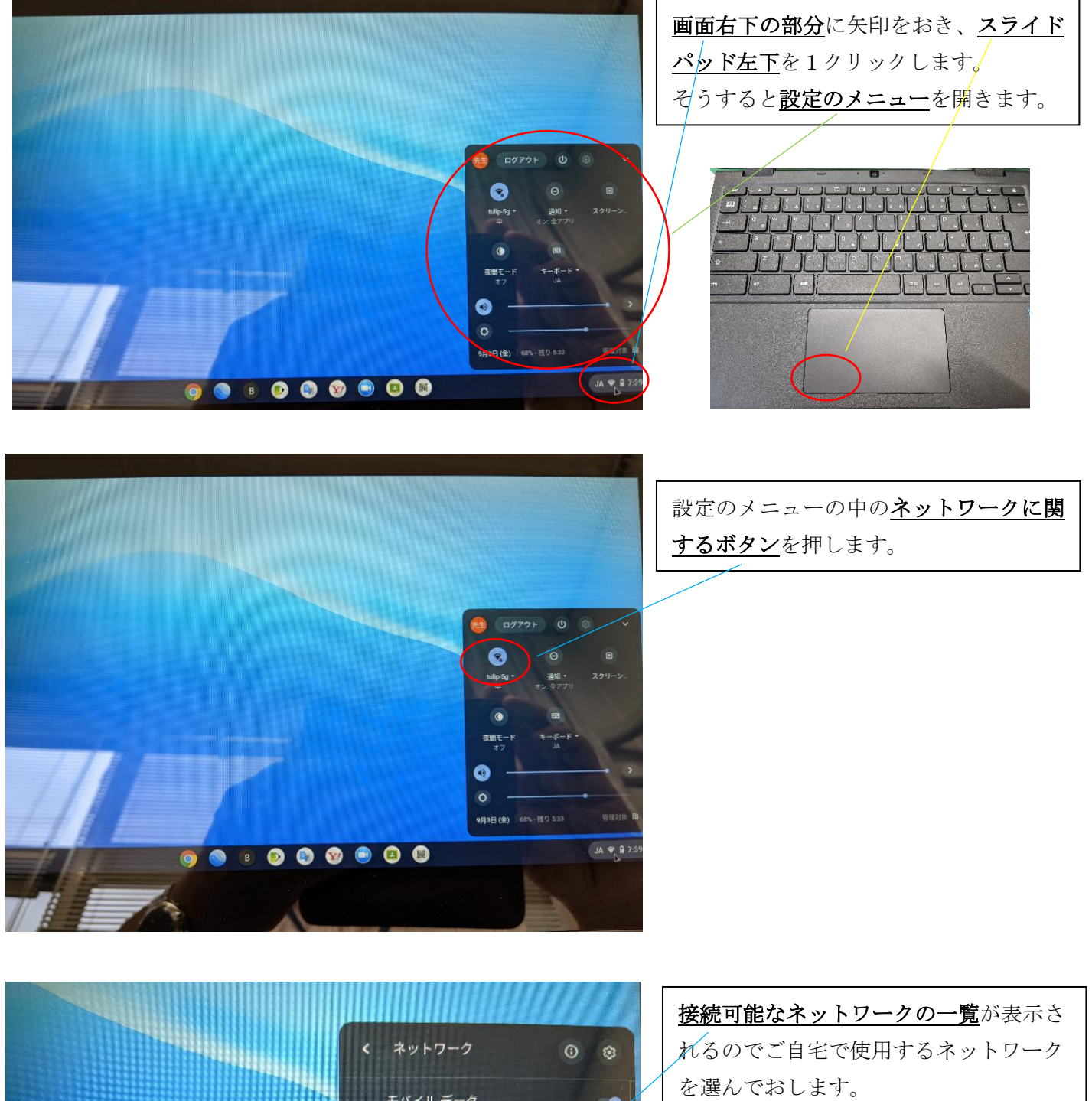

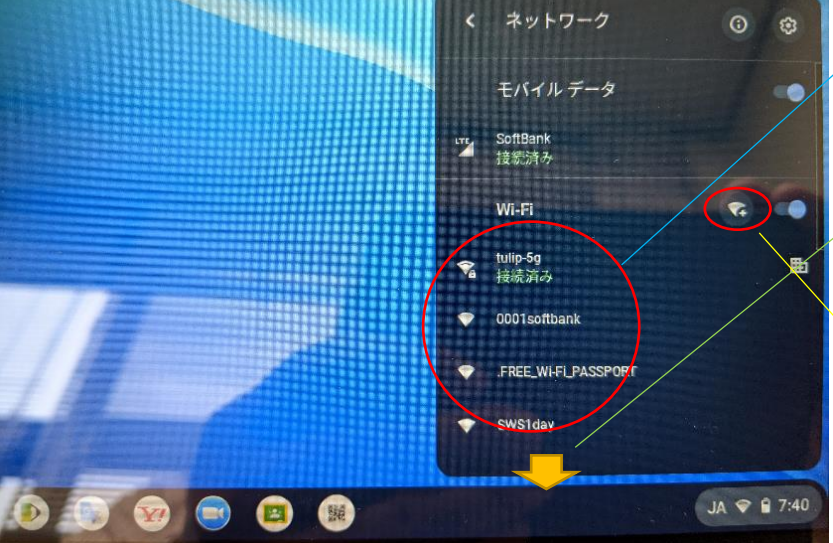

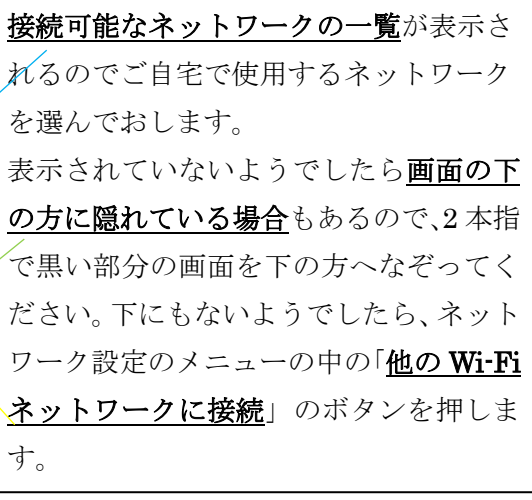

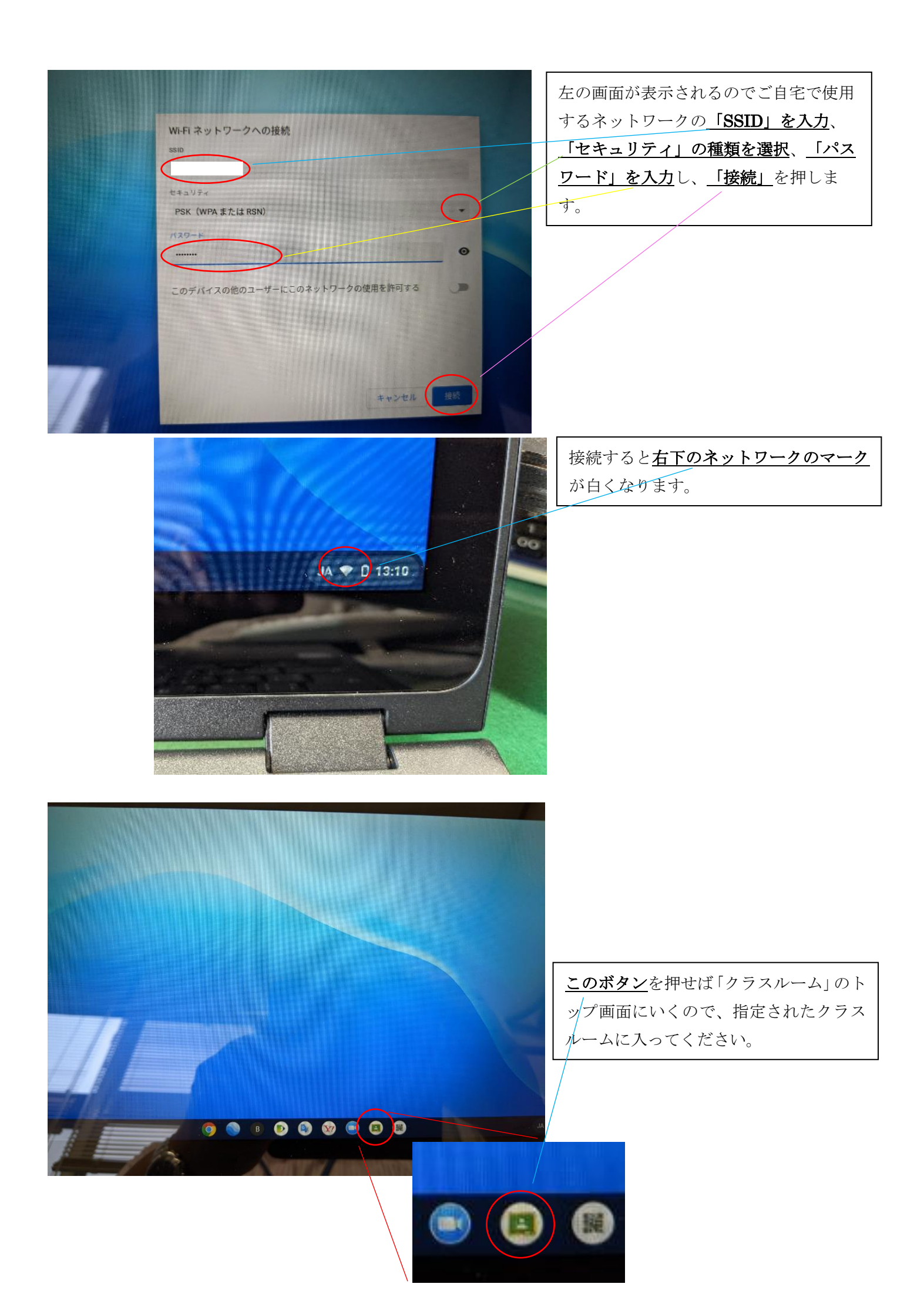